### Home Health Care

## **PointClickCare**<sup>®</sup>

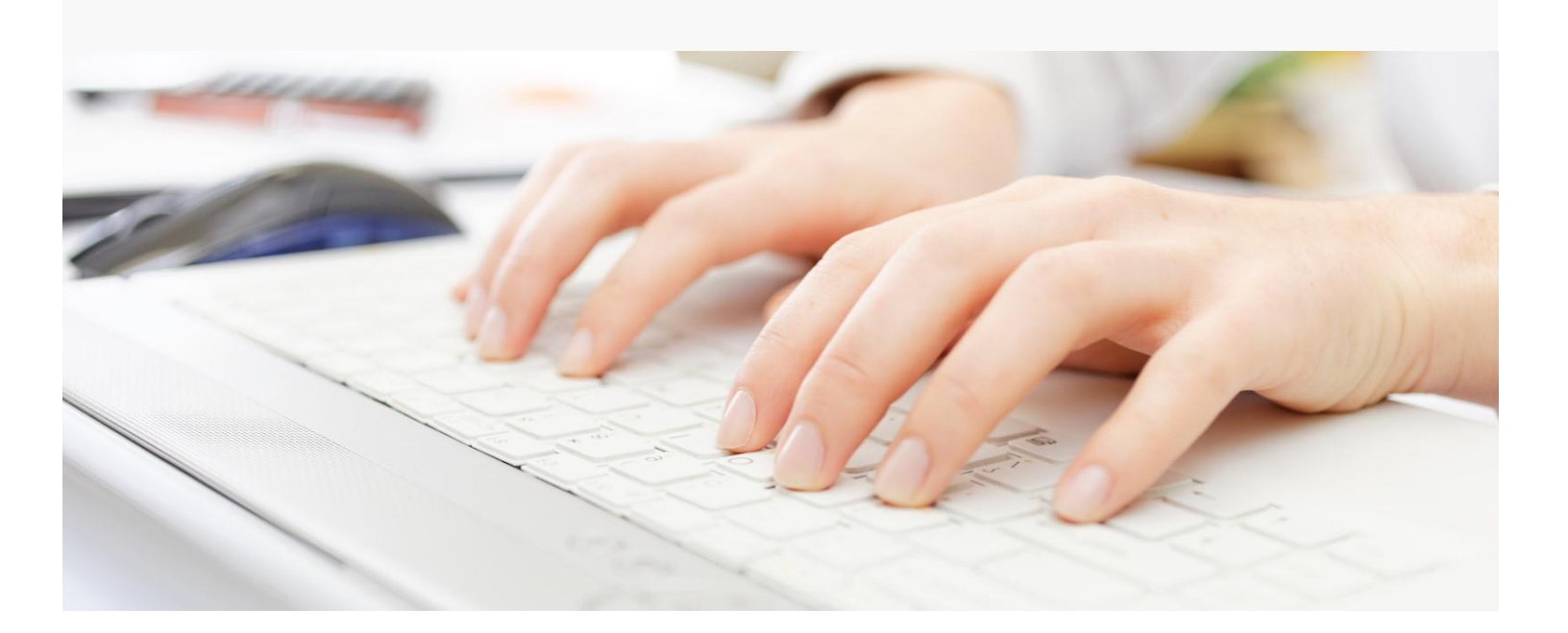

# Session Guide: Setting Up General Ledger & Adjustment Types

#### After this session, billers and system administrators will be able to:

- Understand how General Ledger and Adjustments are organized in the software
- Create and Manage General Ledger
- Create and Manage Adjustment Types

### Understanding General Ledger "GL" Codes Setup

### Agency/Branch Setup

General ledger base account components are defined at the administrative level for an agency in the **Admin > Branches > Business line tab**.

Each business line needs *GL Account Components* setup by entering the GL code that aligns with each section. Your financial configuration specialist will configure these accounts upon implementation, this guide will assist your agency on how to manage them going forward.

| GL ACCOUNT COMPONENTS                     |           |
|-------------------------------------------|-----------|
| Branch/Business Line Component*           | MINNESOTA |
| Default Accounts Receivable Base Account* | ARBASE    |
| Cash Depository Base Account*             | CASH      |
| Default Revenue Base Account              | REVBASE   |
| Default Episodic Revenue Base Account     | EPISODIC  |
| Default Episodic Deferred Revenue Base    |           |

| Branch/Business Line                | This code represents which branch performed the requested service for which the agency is owed. This component is required to be configured but you do NOT have to use it as a selection within your GL segments. If you do not utilize a branch/business line segment, you can simply note a generic term or number and remove that line item from your GL segment setup configuration.                                                                                                    |
|-------------------------------------|----------------------------------------------------------------------------------------------------|
| Accounts Receivable<br>Base Account | Accounts receivable in the system is the representation of the debt owed to the organization on whose behalf we are billing and tracking. This code represents which transactions are generated for a service in which the organization is owed a payment. This is also relieved when the payment for that debt is received or when an adjustment has occurred. This base account code applies to all AR transactions.                                                                                                    |
| Cash Depository Base<br>Account     | The cash depository base account code tracks the cash that the organization has<br>received and when it was applied against existing debt and applies to all GL segments<br>that apply to cash transactions. Any cash received but not applied against debt is<br>referred to as "unapplied cash". When cash is applied, it reduces the Accounts<br>Receivable of the associated invoice, because it is paying off the debt.                                                                                                    |
| Revenue Base Account                | Revenue is the money an organization generates through their business operations<br>as a function of sales of services and/or products. As part of the accounting<br>function, revenue is offset by the balancing entry to Accounts Receivable. The<br>revenue base account code applies to all revenue transactions. There is an option<br>to customize an <i>Episodic Base Account</i> for episodic payers, this entry would<br>replace the revenue base account segment for those transactions. Currently, we<br>do not configure deferred revenue. |

### Procedure

- Go to the Administration tab > Admin Setup > Branches section, select Actions > Edit on the branch you
  want to setup.
- 2. Select Business lines tab.
- 3. Navigate to the business line you want to work on and select Edit.
- 4. This will bring you to the Business Line setup screen. The items within the red box you do not want to make any changes to. The items in the green box, you want to apply your general ledger setup as shown above.
- 5. Here is where you can configure the base account components. Complete each component and click Accept.

| Amongnaphica Pay To Address Mice Locations Bastness Lines |                           |                                                                                              |                                       |  |
|-----------------------------------------------------------|---------------------------|----------------------------------------------------------------------------------------------|---------------------------------------|--|
|                                                           |                           |                                                                                              |                                       |  |
| Business Line                                             |                           |                                                                                              |                                       |  |
| Enabled                                                   |                           |                                                                                              |                                       |  |
| Organization Name*                                        | Inspire Home Health, LLC  | Taxonomy Code                                                                                | 251E00000X                            |  |
| Description                                               | Home Health Care          | Employer ID (provided by Payroll Vendor)                                                     |                                       |  |
|                                                           |                           | Case Types Hold down the Ctrl or Command key when<br>clicking to select multiple case types. | Medicare Arizantage Ariantage Skilled |  |
| Federal Tax Id*                                           | 832182457                 |                                                                                              | Ψ.                                    |  |
| Medicare Adjustment Type                                  | Medicare RAP Adjustment 🗸 | L                                                                                            |                                       |  |
| State Medicaid ID                                         | 589542408                 | GL ACCOUNT COMPONENTS                                                                        |                                       |  |
| CMS Certification Code                                    | 287822                    | Branch/Business Line Component <sup>a</sup>                                                  | 00                                    |  |
| State CMS Agency ID                                       | M0101311                  | Default Accounts Receivable Base Account*                                                    | 1080                                  |  |
| CMS Branch Number                                         | N                         | Cash Depository Base Account*                                                                | 1015                                  |  |
| CMS Facility ID                                           |                           | Default Revenue Base Account                                                                 | 37                                    |  |
| NPI                                                       | 1891208573                | Default Episodic Revenue Base Account                                                        | 37                                    |  |
|                                                           |                           | Default Episodic Deferred Revenue Base Account                                               |                                       |  |
| Add Business Line Identifier                              |                           |                                                                                              |                                       |  |

### Understanding General Ledger "GL" Segments Setup

The general ledger configuration starts with our GL Segments section. GL segments are defined at the administrative level for an agency in the **Admin > Financial > GL Segments** section. This section is used to fully configure your agency's qualified general ledger string. Each general ledger string is composed of general ledger segments. The three base GL segments to customize are Cash, Receivables, and Revenue. There is also a customizable separator, based on how or if your GL string segments are separated.

Here you can see the default GL string setup by segments, and separator (dash).

| Account Type        | Segments                                          |
|---------------------|---------------------------------------------------|
| Cash Account        | Business Line - Cash Base Account                 |
| Receivables Account | Business Line - AR Base Account - Payer Plan      |
| Revenue Account     | Business Line - Revenue Base Account - Payer Plan |

Each segment can be customized with the following separator types.

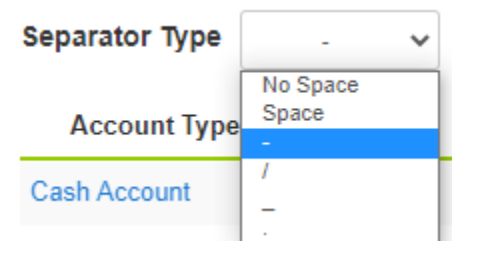

### Procedure

- 1. Go to the Administration tab > Financial section, select GL Segments.
- 2. Click the **blue hyperlink** for each account type.

| General Ledger Setup - Account Segments |                                   |  |  |  |  |  |
|-----------------------------------------|-----------------------------------|--|--|--|--|--|
| Separator Type - V Save                 |                                   |  |  |  |  |  |
| Account Type                            | Segments                          |  |  |  |  |  |
| Cash Account                            | Cash Base Account                 |  |  |  |  |  |
| Receivables Account                     | AR Base Account - Payer Plan      |  |  |  |  |  |
| Revenue Account                         | Revenue Base Account - Payer Plan |  |  |  |  |  |

3. An edit *GL Account Segments* dialog will appear. Configure each box to set your GL segment string.

|                                      | Edit GL Account Segments *                                                          |                                             |                                                                                        |                                                                                             |                                                                                                    |  |  |
|--------------------------------------|-------------------------------------------------------------------------------------|---------------------------------------------|----------------------------------------------------------------------------------------|---------------------------------------------------------------------------------------------|----------------------------------------------------------------------------------------------------|--|--|
|                                      | Select to add segment                                                               |                                             | <b>~</b> ■                                                                             |                                                                                             | Cash Account                                                                                                |  |  |
| Segments to add to the GL<br>string. | Segment<br>Business Line                                                            | Use Default O                               | Default Value                                                                          | Separator 0                                                                                 | Actions<br>Remove                                                                                           |  |  |
| U                                    | Cash Base Account                                                                   |                                             |                                                                                        |                                                                                             |                                                                                                    |  |  |
| Preview of what the GL               | Segments Preview:<br>Business Line - Cash Base A                                    | ccount                                      | Î                                                                                      | Î                                                                                           | Î                                                                                                    |  |  |
| segments string will look<br>like.   | Use to populate<br>value to appear<br>segment in plac<br>codes set at the<br>level. | e default<br>in this<br>se of the<br>branch | If using a<br>default value,<br>this is where<br>you specify<br>what that<br>value is. | Selecting this<br>will place the<br>designated<br>separator<br>between the<br>next segment. | Selecting remove<br>will remove that<br>segment from<br>the string. Base<br>Accounts can not<br>be removed. |  |  |

**Tip:** There is a drag and drop feature to reorder the segment sequence. Simply grab the item line and hold your mouse while you move it into the correct order. This will update your segments preview order.

**Note:** There is a maximum of 8 segments you can add to the string which includes the 3 default segments business line, base account, and payer plan.

4. Select Save.

### Payer/Plan Setup

The *Payer Plan* component of the general ledger entry is populated with the *GL Payer Plan Component* field off the plan associated with the claim. This component is required to be configured; however, you do NOT have to use it as a selection within your GL segments. If you do not utilize a payer/plan line segment, you can simply note a generic term or number and remove that line item from your GL segment setup configuration.

#### Example:

#### This is the default configuration

**Receivables Account** 

Business Line - AR Base Account - Payer Plan

#### This would be a configuration without the Payer Plan component

| Receivables Account                                   |                                                                     | Business Lin         | e - AR Base Account                         |
|-------------------------------------------------------|---------------------------------------------------------------------|----------------------|---------------------------------------------|
| Edit Plan<br>General Billing Configuration TOB Clinic | al Configuration Physician Certification F2F Enco                   | ounter Statement EVV | ×                                           |
| Type *                                                | Private insurance                                                   | ~                    |                                             |
| GL Payer Plan Component *                             | BCBS-INS                                                            |                      |                                             |
| Bundle Charges *                                      | SERVICE DATE LEVEL BUNDLING                                         | ~                    |                                             |
| Default Form Type *                                   | INSTITUTIONAL                                                       | ~                    |                                             |
| Electronic Eligibility ID                             |                                                                     |                      |                                             |
| Professional Epayer ID                                |                                                                     |                      | GL Payer Plan Component will serve as your  |
| Institutional Epayer ID                               | 00720                                                               |                      | payer plan segment within your GL string.   |
| Billing Frequency *                                   | BIWEEKLY                                                            | ~                    | This component cannot be customized per     |
| Reimbursement Type *                                  | FFS                                                                 | ~                    | base account (Cash, AR, Rev), meaning the   |
| Use Payer Billing Trading Partner                     |                                                                     |                      | payer plan reported on the AR transactions  |
| Billing Trading Partner                               | eSolutions Clearinghouse                                            | ~                    | would be the same reported on the revenue   |
| Billing Requirements                                  | Automatically Create Authorization     Prelimin                     | ary 🖌                | transactions if that part of the string is  |
|                                                       | Co-Pay                                                              | - ,                  | transactions, if that part of the string is |
|                                                       | Preauthorization                                                    |                      | enabled.                                    |
|                                                       | Service Description                                                 |                      |                                             |
|                                                       | Medicare details on FFS claims Claim ends on authorization end date |                      |                                             |
|                                                       |                                                                     |                      |                                             |
|                                                       |                                                                     |                      |                                             |

### Service/Discipline GL codes

The *Service/Discipline* component of the general ledger string is populated with the *GL Revenue Base Account* component field off the Discipline/Service associated within the GL code setup. Service/Discipline specific general ledger reporting is only available for FFS payers, episodic payers do not report service/disciplines separately as a part of the GL segment.

| GL AP Base Account*                                                                                                    | ×             | <i>GL AP Base Account</i><br>is not currently<br>utilized. |
|----------------------------------------------------------------------------------------------------|---------------|------------------------------------------------------------|
| GL Revenue Base                                                                                                    |               |                                                            |
| Account*                                                                                                    |               |                                                            |
|                                                                                                    |               |                                                            |
| Service                                                                                                    |               |                                                            |
| ADMIN OF CHEMO DRUG IN HOME - INITIAL<br>ADMIN OF CHEMO DRUG IN HOME - SUBSQ<br>ADMIN OF IMMUNE DRUG IN HOME - INITIAL<br>ADMIN OF IMMUNE DRUG IN HOME - SUBSQ | *<br>*        | <i>Account</i> replaces the revenue base account           |
| Discipline*                                                                                                    |               | on the branch setup,                                       |
| ADMIN<br>CAREGIVER<br>CNA<br>Co-Sign                                                                                                    | •             | if configured.                                             |
| Payroll Type*                                                                                                    |               |                                                            |
| Select Payroll Type                                                                                                    | ~             |                                                            |
| Bill Type                                                                                                    |               |                                                            |
| Select Bill Type                                                                                                    | ~             |                                                            |
|                                                                                                    | Accept Cancel |                                                            |

### **Understanding Adjustment Types Setup**

There can be multiple Adjustment Types setup within your database. Adjustment types are defined at the administrative level for an agency in the **Admin > Financial > Adjustment Types** section. A user may define an adjustment type as needed, per agency accounting requirements, and must associate it to a category.

In addition, for each adjustment defined, a user must associate the GL Base account to be used in financial reporting for tracking journal entries to revenue (with receivables as the offset). How revenue is tracked depends on the adjustment category associated with the adjustment type.

Utilizing the *Enabled* checkbox will activate and deactivate the ability to use that adjustment type.

|              | Edit Adjustment Ty<br>Enabled | pe<br>V                                | ×    | •     | Name, th<br>picks an a |
|--------------|-------------------------------|----------------------------------------|------|-------|------------------------|
|              | Name*                         | Bad Debt/Write Off                     |      | •     | Descriptio             |
|              | Description                   | Generic bad debt/write off reasons     |      | •     | GL Base A              |
|              |                               |                                        |      | •     | Category               |
|              | a. 5                          |                                        |      |       | • W                    |
|              | GL Base<br>Account            | GL-WO                                  |      |       | ● In                   |
|              | Category                      | Write-Off Adjustment                   |      |       | • T                    |
|              |                               |                                        |      |       | • R                    |
|              |                               | Accept Cance                           |      |       | • P                    |
|              |                               |                                        |      |       | • R.                   |
| The <b>G</b> | <b>5L Base Account</b> c      | onfigured here. replaces the <b>Re</b> | veni | ie Ba | se Account             |

is will be what populates when a user idjustment.

- on
- Account
  - Vrite-off Adjustment
  - nterest Adjustment
  - ransfer Adjustment
  - evenue Adjustment
  - rovider Adjustment
  - AP Reversal Adjustment

segment within GL string for these transactions.

#### **Adjustment Type Categories**

| Write-off Adjustment    | A write-off adjustment is used when an agency expects that full payment for services provided will not be collected.                                                                                                    |
|-------------------------|----------------------------------------------------------------------------------------------------|
| Interest Adjustment     | An interest adjustment is typically used to recognize additional revenue when a payer has remitted a reimbursement greater than the claim amount; this may happen in cases where they have taken an overly long time to pay on the submitted claim                                                                                                    |
| Transfer Adjustment     | Transfer adjustments are used to allocate a portion of a payment to another payer or to the patient. The "PR" (Patient Responsibility) group code is the only group code in the drop down when entering adjustments that is available to use with this adjustment type. Transfer adjustments can only be made between the same payer reimbursement types. |
| Revenue Adjustment      | A Revenue adjustment is an adjustment up or down to account for a difference between the expected and actual reimbursement.                                                                                                    |
| Provider Adjustment     | Provider adjustments take money back from an overpaid invoice and applies it to the receipt within the deposit.                                                                                                    |
| Rap Reversal Adjustment | Upon submitting the final claim, we add an adjustment to the RAP to write off<br>the estimated reimbursement from revenue, this is to avoid revenue booked on<br>both RAP and Final. The RAP Reversal adjustment type is automatically applied<br>to PPS and PDGM RAPs.                                                                                   |

Note: Small Balance Adjustments are hardcoded to the write-off adjustment type. Small Balance Adjustments have an additional configuration detailed below.

*Payer Configuration Adjustments* are automatic contractual adjustments that do not report separately within your journal entries.

### Procedure

- 1. Go to the Administration tab > Financial section, select Adjustment Types.
- 2. Select the Add button beside Adjustment Types.
- 3. **Complete** the fields:
  - Name
  - Description
  - GL Base Account
  - Category
- 4. Select Accept (Repeat for every adjustment needing to be enabled within your database).

### Small Balance Adjustment Setup

Adjustment types are defined at the administrative level for an agency in the **Admin > Financial > Adjustment Types** section. Small balance write-offs are hard coded to the write-off adjustment category within the adjustment types list and are available in a singular or bulk action. When the reimbursement payment is different than the expected reimbursement booked, small balances could remain on your aging. Utilizing small balance adjustments will assist your agency in maintaining a clean A/R aging. You can complete small balance adjustments in bulk for up to 100 claims at a time.

To utilize this feature, you want to set your small balance parameters. This is configured within the agency setup.

### Procedure

- 1. Go to the Administration tab > Admin Setup section, select Agencies.
- 2. Select, Edit.

| Name                       | Address                                        | Phone          | Enabled |      |
|----------------------------|------------------------------------------------|----------------|---------|------|
| PointClickCare Home Health | 3500 American Boulevard W<br>Bloomington 55431 | (436) 862-1586 | ×       | Edit |

3. An Edit Agency dialog will appear, select the Misc. tab.

4. Set the **maximum credit balance** and the **maximum outstanding balance** parameters. The system will then recognize these parameters when flagging claims within the bulk adjustment feature to write off.

| Edit Ager | ncy       |             |       |  |        | ×      |
|-----------|-----------|-------------|-------|--|--------|--------|
| General   | Misc      | -           |       |  |        |        |
| Small Ba  | alance    | Parameter   | S     |  |        |        |
| Maximum   | Credit Ba | lance       | 0.00  |  |        |        |
| Maximum   | Outstand  | ing Balance | 10.00 |  |        |        |
|           |           |             |       |  | Accept | Cancel |

5. Click Accept to save.

### Associated Reports

| Setup GL Codes         | Displays the GL code table setup for services/disciplines.                         |
|------------------------|------------------------------------------------------------------------------------|
| Setup Payer Plans      | Shows administration Payer Plan setup including the GL code specific to each plan. |
| Setup Adjustment Types | Displays setup configuration for adjustment types.                                 |
| Setup Branches         | Shows administration Branches setup including the GL base coding.                  |

### Notes